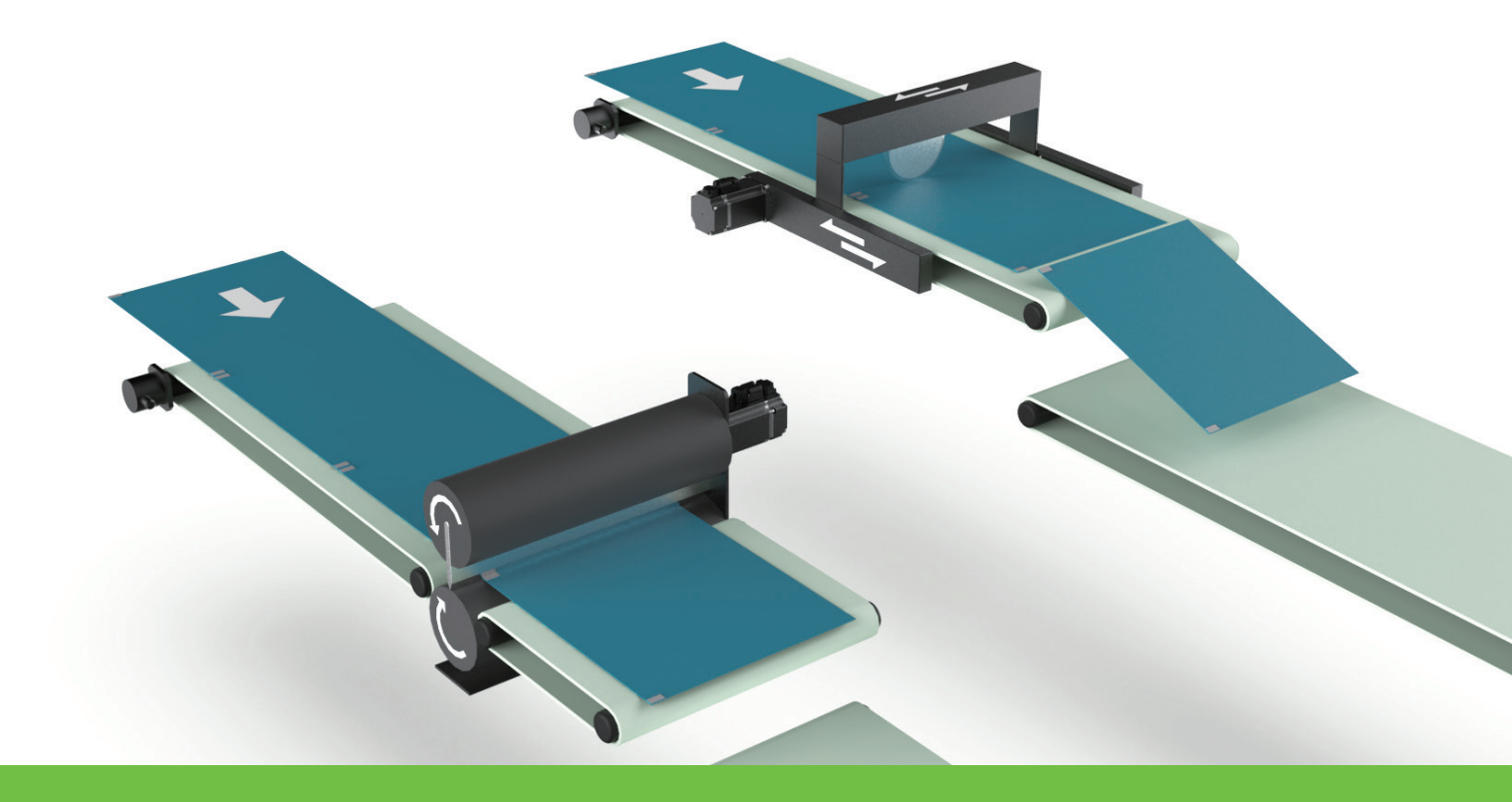

# **E Series Servo Drive**

Electronic Cam Control System User Manual

> www.hiwinmikro.tw MD27UE01-2304\_V1.2

## **Revision History**

The version of the manual is also indicated on the bottom of the front cover.

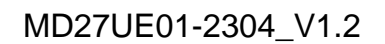

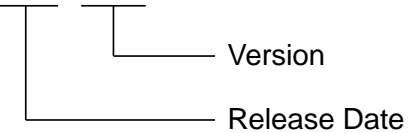

| Release Date                | Version | Applicable Product    | Revision Contents                                 |  |
|-----------------------------|---------|-----------------------|---------------------------------------------------|--|
|                             | 1.0     |                       | 1. Update manual's name.                          |  |
|                             |         |                       | 2. Add the information related to E2 series servo |  |
| Apr 25th 2022               |         | E1 series servo drive | drive: servo drive firmware version, applicable   |  |
| Apr. 25", 2023              | 1.2     | E2 series servo drive | model, hardware configuration for                 |  |
|                             |         |                       | communication.                                    |  |
|                             |         |                       | 3. Update section 4.3 <b>Relevant alarms</b> .    |  |
| Mar. 8 <sup>th</sup> , 2022 | 1.1     | E1 series servo drive | Update servo drive firmware version.              |  |
| Mar. 8 <sup>th</sup> , 2022 | 1.0     | E1 series servo drive | First edition.                                    |  |

## **Related Documents**

The figure and table of the documents related to the product are shown below. Refer to these documents as required.

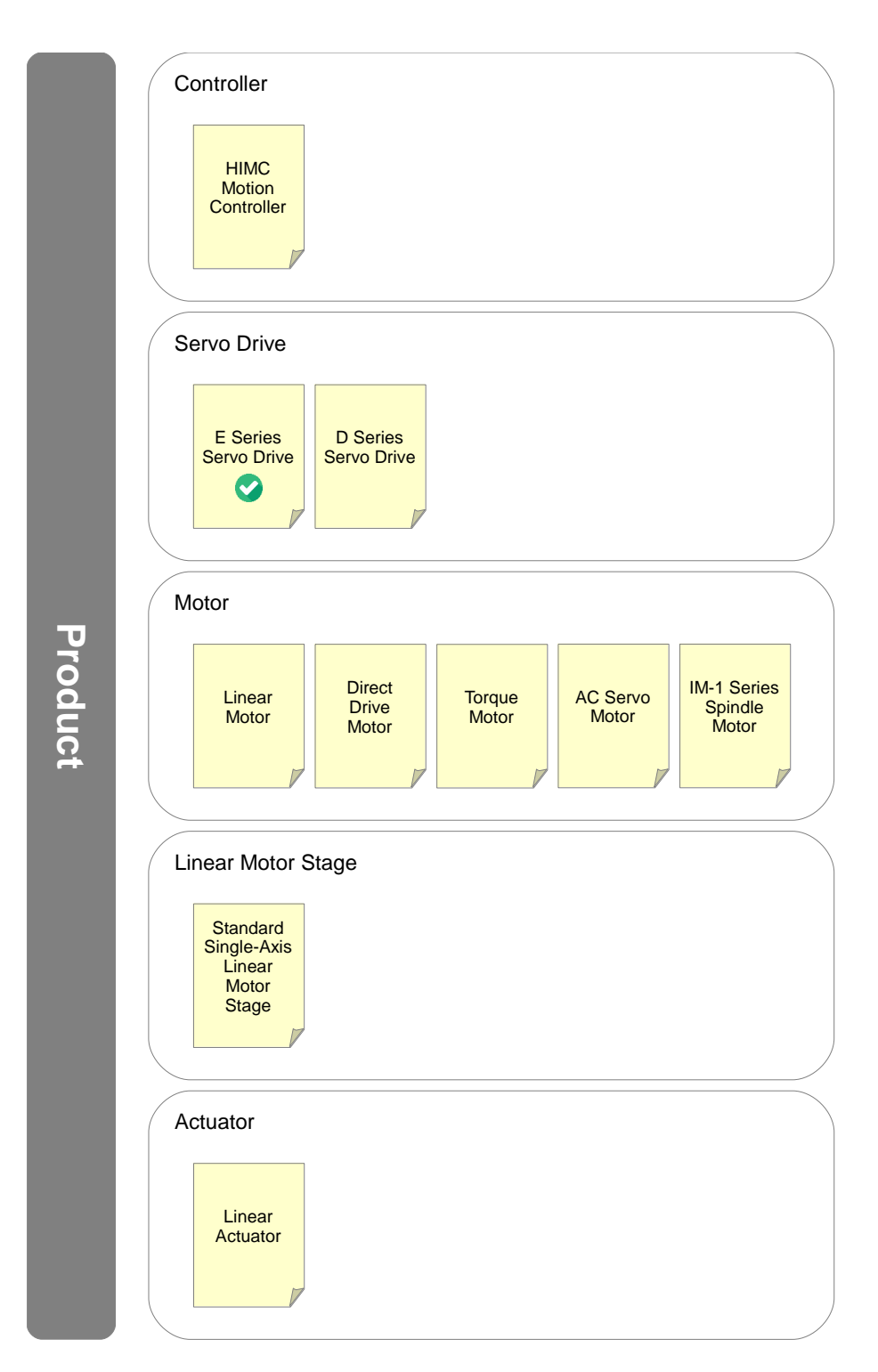

| Product     |                         | Doc. Name                  |                                                                              | Doc. No.      | Content                                                                                                    |
|-------------|-------------------------|----------------------------|------------------------------------------------------------------------------|---------------|----------------------------------------------------------------------------------------------------|
|             |                         | HIMC Installation Guide    |                                                                              | MH07UE01-0000 | Provides detailed information on<br>installing and connecting HIMC motion<br>controller.                                                                     |
|             |                         | HIMC iA Studio User Guide  |                                                                              | MH01UE01-0000 | Provides detailed information on the<br>human machine interface operation of<br>HIMC motion controller.                                                      |
|             |                         | HIMC Modbus TCP User Guide |                                                                              | MH02UE01-0000 | Provides detailed information on the way<br>Modbus TCP communication protocol<br>applied to HIMC motion controller.                                          |
| Controller  | Motion<br>Controller    | HIMC HMPL User Guide       |                                                                              | MH06UE01-000  | Provides detailed information on HMPL library of HIMC motion controller.                                                                                     |
|             |                         | німс                       | API Reference Guide                                                          | MH05UE01-000  | Provides detailed information on API<br>library of HIMC motion controller.                                                                                   |
|             |                         | нюм                        | Installation Guide                                                           | MH03UE01-000  | Provides detailed information on<br>installing and connecting HIOM (HIWIN<br>mega-ulink IO module).                                                          |
|             |                         | ETA3                       | Installation Guide                                                           | MH09UE01-==== | Provides detailed information on<br>installing and connecting ETA3 (HIMC<br>remote module).                                                                  |
|             |                         | Technical Manuals          | E1 Series Servo Drive User<br>Manual                                         | MD09UE01-0000 | Provides detailed information on<br>selecting, installing, connecting, setting,<br>performing test run for, tuning, and<br>monitoring E1 series servo drive. |
|             | E Series<br>Servo Drive |                            | E2 Series Servo Drive User<br>Manual                                         | MD28UE01-==== | Provides detailed information on<br>selecting, installing, connecting, setting,<br>performing test run for, tuning, and<br>monitoring E2 series servo drive. |
|             |                         |                            | E Series Servo Drive<br>Thunder Software Operation<br>Manual                 | MD12UE01-==== | Provides detailed information on the human machine interface operation of E series servo drive.                                                              |
|             |                         |                            | E Series Servo Drive Gantry<br>Control System User<br>Manual                 | MD22UE01-0000 | Provides detailed information on the<br>usage of E series servo drive gantry<br>control system.                                                              |
|             |                         |                            | E Series Servo Drive<br>Electronic Cam Control<br>System User Manual         | MD27UE01-0000 | Provides detailed information on the usage of E series servo drive electronic cam control system.                                                            |
|             |                         |                            | E Series Servo Drive Multi-<br>Motion Function User<br>Manual                | MD32UE01-000  | Provides detailed information on the usage of E series servo drive multi-<br>motion function.                                                                |
| Servo Drive |                         |                            | MPI Library Reference<br>Manual                                              | MD19UE01-000  | Provides detailed information on MPI<br>library of E series servo drive and D<br>series servo drive.                                                         |
|             |                         |                            | MPI Examples                                                                 | MD18UE01-0000 | Provides detailed information on MPI<br>examples of E series servo drive and D<br>series servo drive.                                                        |
|             |                         |                            | API Library Reference<br>Manual for Servo Drives                             | MD23UE01-0000 | Provides detailed information on API<br>library of E series servo drive and D<br>series servo drive.                                                         |
|             |                         |                            | PDL Examples for E Series<br>Servo Drive                                     | MD25UE01-000  | Provides detailed information on PDL examples of E series servo drive.                                                                                       |
|             |                         | Communication Manuals      | E Series Servo Drive<br>EtherCAT(CoE)<br>Communications Command<br>Manual    | MD08UE01-==== | Provides detailed information on the way<br>EtherCAT communication protocol<br>applied to E series servo drive.                                              |
|             |                         |                            | E1 Series Servo Drive<br>MECHATROLINK-III<br>Communication Command<br>Manual | MD24UE01      | Provides detailed information on the way MECHATROLINK-III communication protocol applied to E1 series servo drive.                                           |
|             |                         |                            | E1 Series Servo Drive<br>PROFINET Communication<br>Command Manual            | MD02UE01-0000 | Provides detailed information on the way<br>PROFINET communication protocol<br>applied to E1 series servo drive.                                             |

| Product     |                       | Doc. Name                                        |                                                                                                 | Doc. No.                                                                               | Content                                                                                                    |                                                                                                    |
|-------------|-----------------------|--------------------------------------------------|-------------------------------------------------------------------------------------------------|----------------------------------------------------------------------------------------|----------------------------------------------------------------------------------------------------|----------------------------------------------------------------------------------------------------|
|             |                       |                                                  | E2 Series Servo Drive<br>Replacement Guide                                                      | MD34UE01-====                                                                          | Provides detailed information on the way<br>of replacing E1 series servo drive and<br>D1 series servo drive with E2 series<br>servo drive.                |                                                                                                    |
|             |                       | Application Manuals                              | Application Note<br>E1 PROFINET Drive<br>Complete Setup with<br>Siemens TIA Portal              | MD30UE01-====                                                                          | Provides detailed information on the<br>operation of PLC software TIA Portal<br>when E1 PROFINET drive is used with<br>Siemens S7 series PLC.             |                                                                                                    |
|             |                       |                                                  | Application Mar                                                                                 | Application Note<br>E1 MECHATROLINK-III<br>Drive Complete Setup with<br>YASKAWA MPE720 | MD31UE01-0000                                                                                                    | Provides detailed information on the<br>operation of machine controller software<br>MPE720 when E1 MECHATROLINK-III<br>drive is used with YASKAWA MP3000<br>series machine controller. |
|             |                       |                                                  | Function Blocks Application<br>Manual<br>E Series EtherCAT Drive<br>with OMRON Sysmac<br>Studio | MD35UE01-0000                                                                          | Provides detailed information on the<br>usage of application function blocks<br>when E series EtherCAT drive is used<br>with OMRON Sysmac Studio.         |                                                                                                    |
|             |                       |                                                  | Function Blocks Application<br>Manual<br>E Series EtherCAT Drive<br>with KEYENCE KV STUDIO      | MD36UE01-====                                                                          | Provides detailed information on the<br>usage of application function blocks<br>when E series EtherCAT drive is used<br>with KEYENCE KV STUDIO.           |                                                                                                    |
|             |                       | D1 Servo Drive User Manual                       |                                                                                                 | MD20UE01-====                                                                          | Provides detailed information on<br>selecting, installing, connecting, setting,<br>performing test run for, tuning, and<br>monitoring D1 servo drive.     |                                                                                                    |
|             |                       | D2 Series Servo Drive User Manual                |                                                                                                 | MD07UE01-====                                                                          | Provides detailed information on<br>selecting, installing, connecting, setting,<br>performing test run for, tuning, and<br>monitoring D2T servo drive.    |                                                                                                    |
| Sonyo Drivo | D Series              | D2T-LM Series Servo Drive User<br>Manual         |                                                                                                 | MD11UE01-                                                                              | Provides detailed information on<br>selecting, installing, connecting, setting,<br>performing test run for, tuning, and<br>monitoring D2T-LM servo drive. |                                                                                                    |
| Servo Drive | Servo Drive           | MPI Library Reference Manual                     |                                                                                                 | MD19UE01-0000                                                                          | Provides detailed information on MPI<br>library of E series servo drive and D<br>series servo drive.                                                      |                                                                                                    |
|             |                       | MPI Examples                                     |                                                                                                 | MD18UE01-0000                                                                          | Provides detailed information on MPI<br>examples of E series servo drive and D<br>series servo drive.                                                     |                                                                                                    |
|             |                       | API Library Reference Manual for<br>Servo Drives |                                                                                                 | MD23UE01-0000                                                                          | Provides detailed information on API<br>library of E series servo drive and D<br>series servo drive.                                                      |                                                                                                    |
|             |                       | PDL Examples for D-series Drives<br>User Manual  |                                                                                                 | MD13UE01-000                                                                           | Provides detailed information on PDL examples of D series servo drive.                                                                                    |                                                                                                    |
|             | Linear Motor          | Linear Motor User Manual                         |                                                                                                 | MP99UE01-0000                                                                          | Provides detailed information on<br>selecting, installing, and connecting<br>linear motor.                                                                |                                                                                                    |
| Motor       |                       | DMN Series Direct Drive Motor User<br>Manual     |                                                                                                 | MR01UE01-0000                                                                          | Provides detailed information on<br>selecting, installing, and connecting<br>DMN series direct drive motor.                                               |                                                                                                    |
|             | Direct Drive<br>Motor | DMT Series Direct Drive Motor User<br>Manual     |                                                                                                 | MR03UE01-0000                                                                          | Provides detailed information on<br>selecting, installing, and connecting<br>DMT series direct drive motor.                                               |                                                                                                    |
|             |                       | DMY Series Direct Drive Motor User<br>Manual     |                                                                                                 | MR04UE01-                                                                              | Provides detailed information on selecting, installing, and connecting DMY series direct drive motor.                                                     |                                                                                                    |
|             |                       | DMS Series Direct Drive Motor User<br>Manual     |                                                                                                 | MR05UE01-0000                                                                          | Provides detailed information on selecting, installing, and connecting DMS series direct drive motor.                                                     |                                                                                                    |
|             |                       | DMR Series Direct Drive Motor User<br>Manual     |                                                                                                 | MR06UE01-0000                                                                          | Provides detailed information on selecting, installing, and connecting DMR series direct drive motor.                                                     |                                                                                                    |

| Product                  |                                                  | Doc. Name                                              | Doc. No.      | Content                                                                                                    |
|--------------------------|--------------------------------------------------|--------------------------------------------------------|---------------|----------------------------------------------------------------------------------------------------|
|                          | Torque Motor                                     | Torque Motor User Manual                               | MW99UE01-0000 | Provides detailed information on selecting, installing, and connecting torque motor.                            |
|                          | AC Servo Motor                                   | AC Servo Motor User Manual                             | MC03UE01-===  | Provides detailed information on selecting, installing, and connecting AC servo motor.                          |
|                          | IM-1 Series<br>Spindle Motor                     | IM-1 Series Spindle Motor User<br>Manual               | MS01UE01-==== | Provides detailed information on<br>selecting and installing IM-1 series<br>spindle motor.                      |
| Linear<br>Motor<br>Stage | Standard<br>Single-Axis<br>Linear Motor<br>Stage | Standard Single-Axis Linear Motor<br>Stage User Manual | MM06UE01-==== | Provides detailed information on selecting, installing, and connecting standard single-axis linear motor stage. |
| Actuator                 | Linear Actuator Linear Actuator User Manual      |                                                        | MA99UE01-==== | Provides detailed information on<br>selecting, installing, and connecting<br>linear actuator.                   |

## Firmware Change History

Refer to "E1 Series Servo Drive User Manual" and "E2 Series Servo Drive User Manual" for the information of servo drive firmware version.

#### ■ E1 series servo drive

| Servo Drive Firmware Version | Revision Contents related to Electronic Cam Function |
|------------------------------|------------------------------------------------------|
| 2.8.8                        | Support electronic cam control system.               |

#### E2 series servo drive

| Servo Drive Firmware Version | Revision Contents related to Electronic Cam Function |  |
|------------------------------|------------------------------------------------------|--|
| 3.9.10                       | Support electronic cam control system.               |  |

## **Table of Contents**

| 1.                                        | Servo drive specification           |        |                                                                      |      |  |  |  |
|-------------------------------------------|-------------------------------------|--------|----------------------------------------------------------------------|------|--|--|--|
| 2.                                        | Introduction for electronic cam     |        |                                                                      |      |  |  |  |
| 3.                                        | Setting p                           |        |                                                                      |      |  |  |  |
|                                           | 3.1                                 | Sir    | ngle axis setting                                                    | 3-3  |  |  |  |
|                                           | 3.2                                 | Se     | elect electronic cam control mode                                    |      |  |  |  |
|                                           | 3.2                                 | 2.1    | Group communication mode                                             |      |  |  |  |
|                                           | 3.2                                 | 2.2    | Pulse input mode                                                     |      |  |  |  |
|                                           | 3.3                                 | На     | ardware configuration for communication                              |      |  |  |  |
|                                           | 3.4                                 |        |                                                                      |      |  |  |  |
|                                           | 3.5 Con                             |        | onfiguration of digital input/output signal                          | 3-12 |  |  |  |
|                                           | 3.6                                 | Со     | onfirmation of initial position, preset distance and material length | 3-13 |  |  |  |
| 3.7 Introduction for flying shear - linea |                                     |        | roduction for flying shear - linear system                           | 3-17 |  |  |  |
|                                           | 3.8 Introduc                        |        | roduction for flying shear - rotary system                           | 3-17 |  |  |  |
|                                           | 3.9                                 | Ele    | 3-18                                                                 |      |  |  |  |
|                                           | 3.9                                 | ).1    | Step 1: Select electronic cam mechanism                              | 3-18 |  |  |  |
|                                           | 3.9                                 | ).2    | Step 2: Set profile parameters                                       |      |  |  |  |
|                                           | 3.9                                 | ).3    | Step 3: Test run                                                     |      |  |  |  |
| 4.                                        | Troubles                            | shooti | ing                                                                  | 4-1  |  |  |  |
|                                           | 4.1                                 |        |                                                                      |      |  |  |  |
|                                           | 4.2 Motor stopping method for alarm |        |                                                                      |      |  |  |  |
|                                           | 4.3 Relevant alarms                 |        |                                                                      |      |  |  |  |

## 1. Servo drive specification

MD27UE01-2304

Select the model based on electronic cam control mode. Table 1.1 is for E1 series servo drive and Table 1.2 is for E2 series servo drive.

| Туре     | Control Interface | Model              | Applicable<br>Electronic Cam Control Mode |
|----------|-------------------|--------------------|-------------------------------------------|
| Standard | Voltage command   | ED1S-VN-0000-01-00 | Pulse input mode                          |
|          |                   | ED1S-VG-000-01-00  | Group communication mode                  |
|          | and pulse         |                    | Pulse input mode                          |

| Turno    | Control Interface | Madal   | Applicable                  |
|----------|-------------------|---------|-----------------------------|
| туре     | Control Interface | INIOGEI | Electronic Cam Control Mode |
| Standard | Voltage command   |         | Group communication mode    |
|          | and pulse         |         | Pulse input mode            |

Note:

Fieldbus servo drive is not supported.

## 2. Introduction for electronic cam

| 2. | Introduction for electronic cam | 2-1 |  |
|----|---------------------------------|-----|--|
|----|---------------------------------|-----|--|

MD27UE01-2304

Introduction for electronic cam

#### E Series Servo Drive Electronic Cam Control System User Manual

Mechanical cam exists in the physical mechanical structure, and its shape is designed based on requirement. When the profile needs to be adjusted or modified, mechanical cam must be redesigned and processed, which is time-consuming and inconvenient. Instead, electronic cam plans the profile via software. It can flexibly design and adjust the profile. Without the physical cam mechanical structure, it can also overcome the limitation of the physical mechanical cam shape, as Figure 2.1 shows. The differences between mechanical cam and electronic cam are listed in Table 2.1.

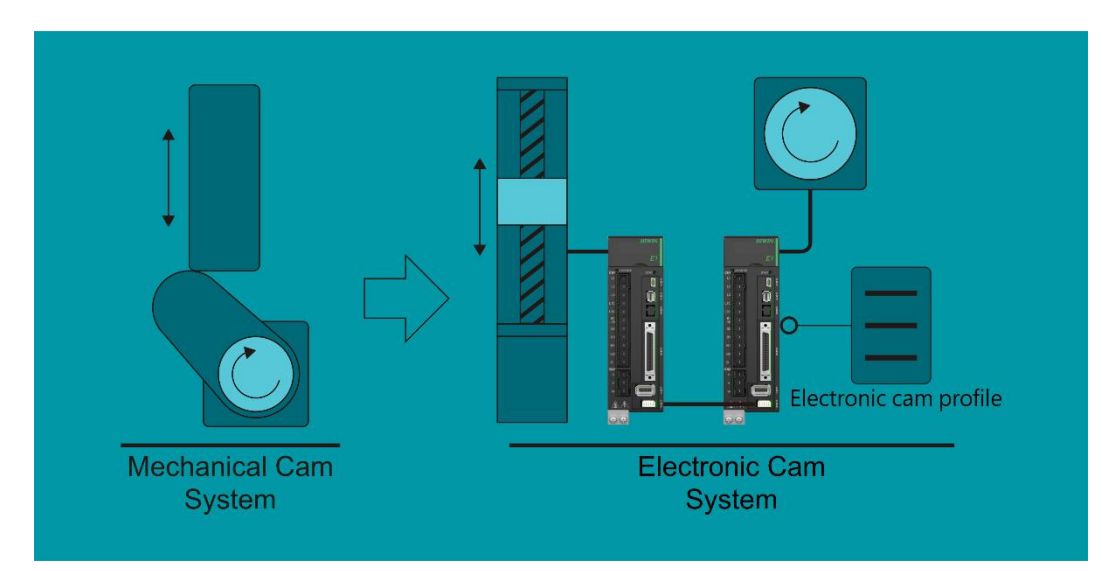

Figure 2.1 (Take E1 series servo drive as an example)

| Performance | Mechanical Cam                             | Electronic Cam                               |
|-------------|--------------------------------------------|----------------------------------------------|
| Spatiality  | Taka un larga space                        | No physical mechanical cam, space-           |
| Spatiality  | Take up large space                        | saving                                       |
| Dianning    | The longer the travel distance, the bigger | No space limit, the travel distance will not |
| Planning    | the cam                                    | be influenced                                |
| Convenience | Not easy to modify the cam profile         | Modified via software, high flexibility      |
| Acourcov    | The commands are accurate in a stable      | The delay error of servo and                 |
| Accuracy    | environment                                | communication must be considered             |

| Та | bl | e | 2. | 1  |
|----|----|---|----|----|
| ıu |    |   | ۷. | 14 |

Cam mainly plans the profile relatively followed by master axis and slave axis. The typical applications are flying shear - linear and flying shear - rotary, as Figure 2.2 shows. Generally, master axis is defined as material feeder, and slave axis is defined as cutting axis.

MD27UE01-2304

Introduction for electronic cam

E Series Servo Drive Electronic Cam Control System User Manual

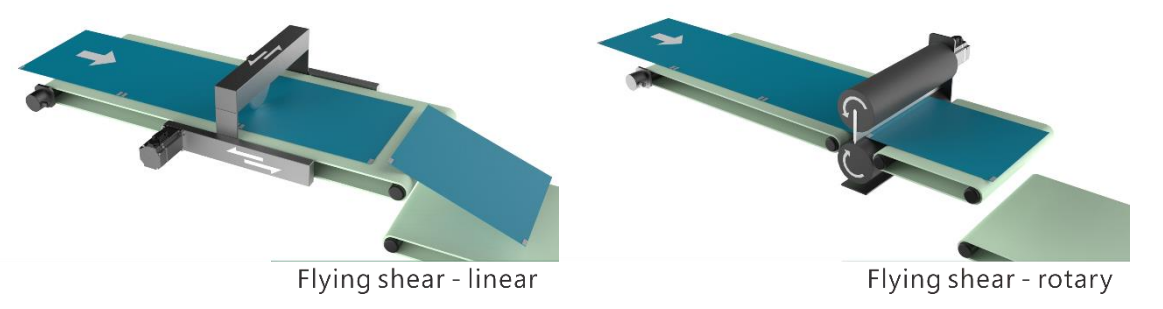

Figure 2.2

MD27UE01-2304

Introduction for electronic cam

E Series Servo Drive Electronic Cam Control System User Manual

(This page is intentionally left blank.)

## 3. Setting procedure

| 3. | Setting procedure |                                                                       |                                           | 3-1  |  |
|----|-------------------|-----------------------------------------------------------------------|-------------------------------------------|------|--|
|    | 3.1               | Sing                                                                  | le axis setting                           | 3-3  |  |
|    | 3.2               | Sele                                                                  | ect electronic cam control mode           | 3-4  |  |
|    |                   | 3.2.1                                                                 | Group communication mode                  | 3-4  |  |
|    |                   | 3.2.2                                                                 | Pulse input mode                          | 3-7  |  |
|    | 3.3               | Haro                                                                  | dware configuration for communication     | 3-8  |  |
|    | 3.4               | Haro                                                                  | dware configuration for pulse             | 3-10 |  |
|    | 3.5               | Configuration of digital input/output signal                          |                                           |      |  |
|    | 3.6               | Confirmation of initial position, preset distance and material length |                                           |      |  |
|    | 3.7               | Introduction for flying shear - linear system                         |                                           | 3-17 |  |
|    | 3.8               | Intro                                                                 | oduction for flying shear - rotary system | 3-17 |  |
|    | 3.9               | Elec                                                                  | tronic cam control interface setting      | 3-18 |  |
|    |                   | 3.9.1                                                                 | Step 1: Select electronic cam mechanism   | 3-18 |  |
|    |                   | 3.9.2                                                                 | Step 2: Set profile parameters            | 3-19 |  |
|    |                   | 3.9.3                                                                 | Step 3: Test run                          | 3-22 |  |
|    |                   |                                                                       |                                           |      |  |

MD27UE01-2304

Setting procedure

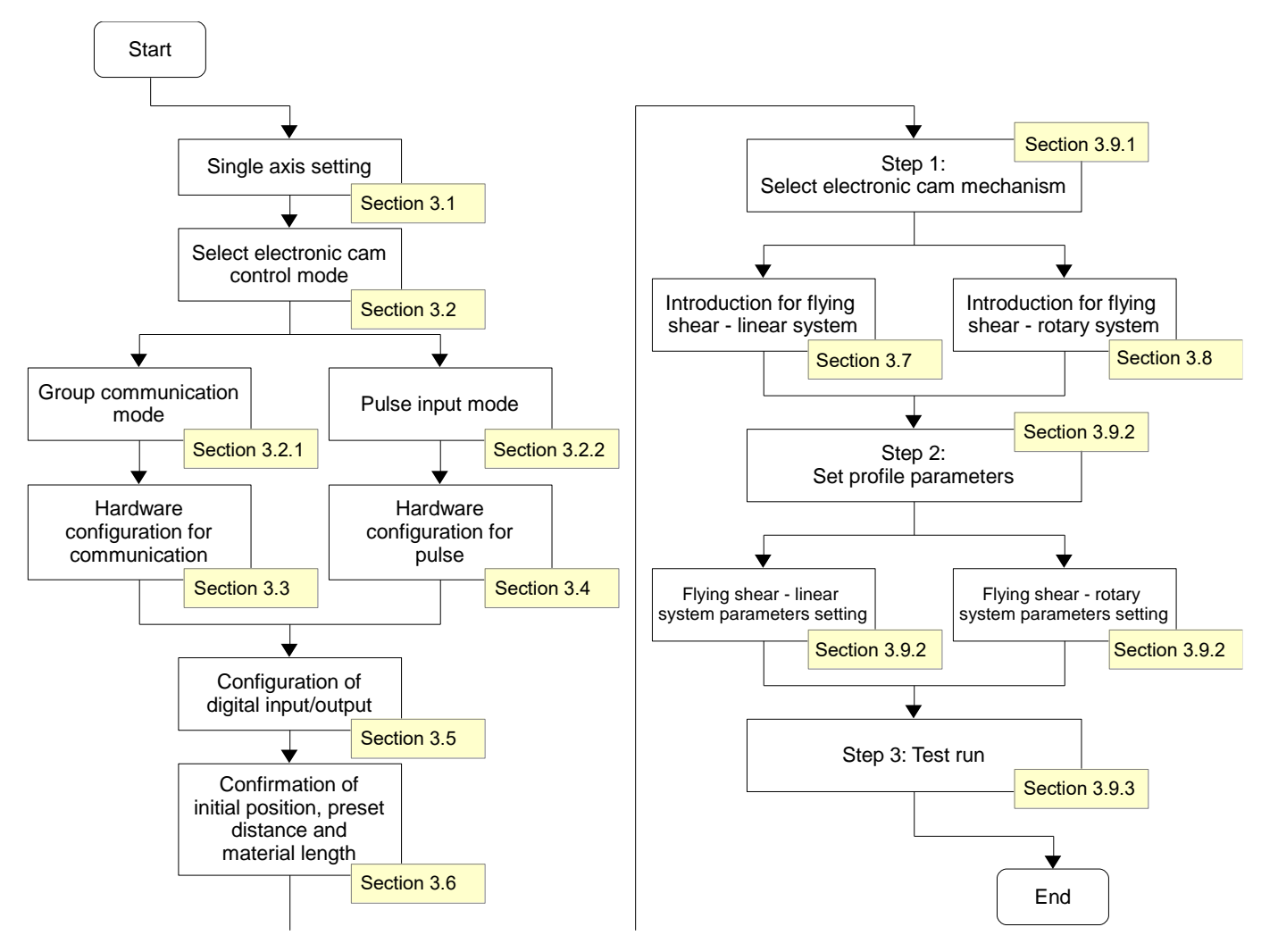

Figure 3.1 Overview of setting procedure

Refer to Figure 3.1 and the corresponding sections for the setting procedure and the description of electronic cam control system. Before setting, ensure hardware and software configuration fits the following requirements, or it may cause danger to the stage.

- ✓ Same firmware version (when group communication mode is used)
- ✓ Slave axis (cutting axis) is set to position mode (Pt000 = t. $\Box$  $\Box$ 1 $\Box$ ).
- ✓ Single axis may be driven during the process of single axis setting; therefore, to avoid causing danger to the stage, ensure the range of motion for master axis (material feeder) will not be influenced by that for slave axis (cutting axis).

## 3.1 Single axis setting

Respectively execute single-axis initialization based on "E Series Servo Drive Thunder Software Operation Manual". The setting steps are given below.

- To use electronic cam control mode Group communication mode
  - 1. Connect to master (material feeder) servo drive and execute single-axis initialization.
  - 2. Record the positive moving direction of master (material feeder) motor.
  - 3. Connect to slave (cutting axis) servo drive and execute single-axis initialization.
  - 4. Record the positive moving direction of slave (cutting axis) motor, which should be the same as the material feeding direction of master (material feeder) motor. If the directions are different, users can change Pt000.0.
- To use electronic cam control mode Pulse input mode
  - 1. Connect to slave (cutting axis) servo drive and execute single-axis initialization.
  - 2. Record the positive moving direction of slave (cutting axis) motor, which should be the same as the material feeding direction of master (material feeder) motor with external pulses. If the directions are different, users can change Pt000.0.

## 3.2 Select electronic cam control mode

E series servo drive provides two electronic cam control modes, group communication mode and pulse input mode. The differences between them are listed in Table 3.2.1.

|                                                 | Group communication mode                                                                               | Pulse input mode                                                                                                    |
|-------------------------------------------------|----------------------------------------------------------------------------------------------------|----------------------------------------------------------------------------------------------------|
| Requirement of master axis<br>(material feeder) | E series servo drive                                                                                   | E series servo drive or other brand servo drive                                                                                                    |
| Way to group axes                               | Via the group communication of E series servo drive                                                    | Via the hardware wiring configuration<br>of master axis' (material feeder's)<br>encoder output and slave axis' (cutting<br>axis') pulse input                |
| Limit of number of axes                         | 2 axes                                                                                                 | No limit                                                                                                    |
| Status monitor                                  | The two axes can monitor each other's servo drive status.                                              | The axes cannot get one another's servo drive status.                                                                                                    |
| Alarm                                           | If an alarm occurs on one axis, the<br>other one will also trigger an alarm to<br>decelerate and stop. | If an alarm occurs on one axis, other<br>axes will maintain current status. Only<br>when they receive the disabled signal,<br>they will decelerate and stop. |

Table 3.2.1

## 3.2.1 Group communication mode

All the functions of group communication mode are based on the group communication of E series servo drive. Therefore, users must use two E series servo drives and establish the communication system. The setting procedure is shown below.

1. Set group communication mode.

Respectively connect to the two servo drives and set  $Pt003 = t.\Box\Box\Box$  based on Table 3.2.1.1. After sending the parameter to servo drive, power cycle servo drive to make it become effective.

MD27UE01-2304

Setting procedure

#### Effective Parameter Description Category $t.\square\square\square0$ Gantry control mode (Default) Electronic cam control mode t.□□□1 (Group communication mode) Pt003 After power on Setup 2D dynamic error compensation t.□□□2 control mode (Apply to GT model) Electronic cam control mode t.□□□3 (Pulse input mode)

Table 3.2.1.1

2. Build up the relationship of master axis (material feeder) and slave axis (cutting axis).

E Series Servo Drive Electronic Cam Control System User Manual

- (1) Connect to master (material feeder) servo drive in Figure 3.2.1.1 and set Pt00D = t.□□□1 based on Table 3.2.1.2 (define it as master axis - material feeder). After sending the parameter to servo drive, power cycle servo drive to make it become effective.
- (2) Connect to slave (cutting axis) servo drive in Figure 3.2.1.1 and set Pt00D = t.□□□0 based on Table 3.2.1.2 (define it as slave axis - cutting axis). After sending the parameter to servo drive, power cycle servo drive to make it become effective.

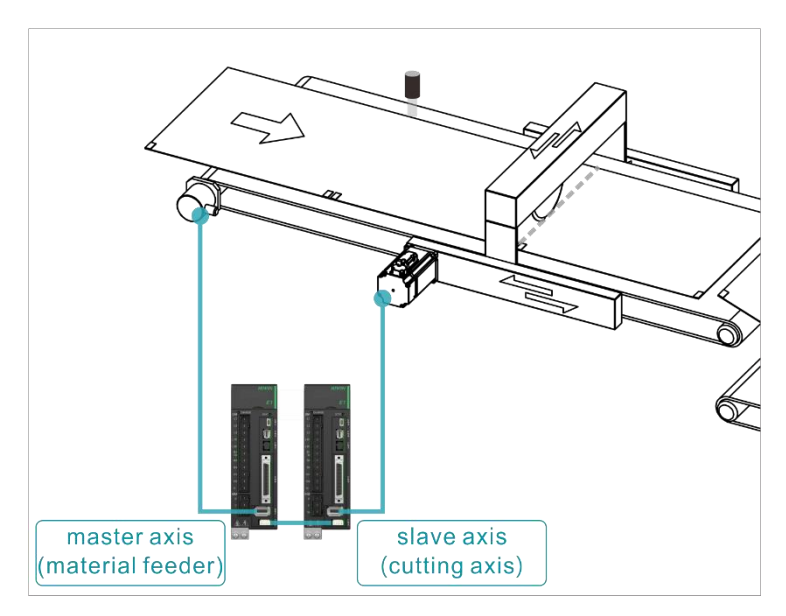

Figure 3.2.1.1 (Take E1 series servo drive as an example)

MD27UE01-2304

Setting procedure

E Series Servo Drive Electronic Cam Control System User Manual

| Table | 3.2.1.2 |  |
|-------|---------|--|
| iasie | 0.2.1.2 |  |

| Parameter |                  | Description                              | Effective      | Category |  |
|-----------|------------------|------------------------------------------|----------------|----------|--|
|           |                  | Slave axis in group communication.       |                |          |  |
|           | t.□□□0           | (Define it as cutting axis in electronic |                |          |  |
|           | t.□□□1<br>t.□□□2 | cam control system)                      |                |          |  |
|           |                  | Master axis in group communication.      | After newer en | Catur    |  |
| PIUUD     |                  | (Define it as material feeder in         | Alter power on | Selup    |  |
|           |                  | electronic cam control system)           |                |          |  |
|           |                  | N                                        |                |          |  |
|           | (Default)        | No group communication.                  |                |          |  |

3. Open **Interface signal monitor** window in Thunder main window of any axis to ensure the communication is established, as the red frame in Figure 3.2.1.2 shows.

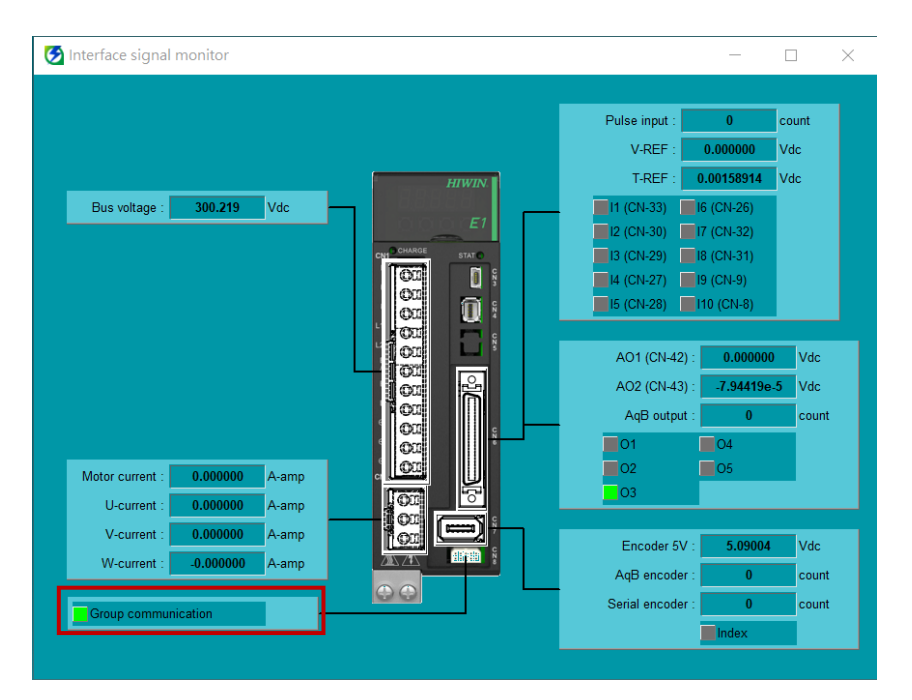

Figure 3.2.1.2 (Take E1 series servo drive as an example)

Note: When group communication mode is used and communication system is established, alarm AL.FC0 or AL.FC1 may be triggered if users power off any of the axes. Refer to chapter 4 for cause, confirmation method and corrective action.

### 3.2.2 Pulse input mode

Slave axis (cutting axis) of pulse input mode receives external pulses as signal sources of master axis (material feeder). The setting procedure is shown below.

1. Set pulse input mode.

Connect to slave (cutting axis) servo drive in Figure 3.2.2.1 and set  $Pt003 = t.\Box\Box\Box$  based on Table 3.2.1.1. After sending the parameter to servo drive, power cycle servo drive to make it become effective.

2. Build up slave axis (cutting axis).

Connect to slave (cutting axis) servo drive in Figure 3.2.2.1 and set Pt00D =  $t.\Box\Box\Box$  based on Table 3.2.1.2 (define it as cutting axis). After sending the parameter to servo drive, power cycle servo drive to make it become effective.

- 3. Set Pt200 based on the encoder format. For example, if the encoder format is AqB, set Pt200 = t.□□□4 (Differential pulse signal with 90 degrees phase difference). After sending the parameter to servo drive, power cycle servo drive to make it become effective.
- 4. Ensure the pulse relationship of master axis (material feeder) and slave axis (cutting axis). Move master axis (material feeder) for a short distance. Open Interface signal monitor window in Thunder main window of slave axis (cutting axis) to check if the value of the input column for pulse command, the accumulated direction and the ratio are correct.

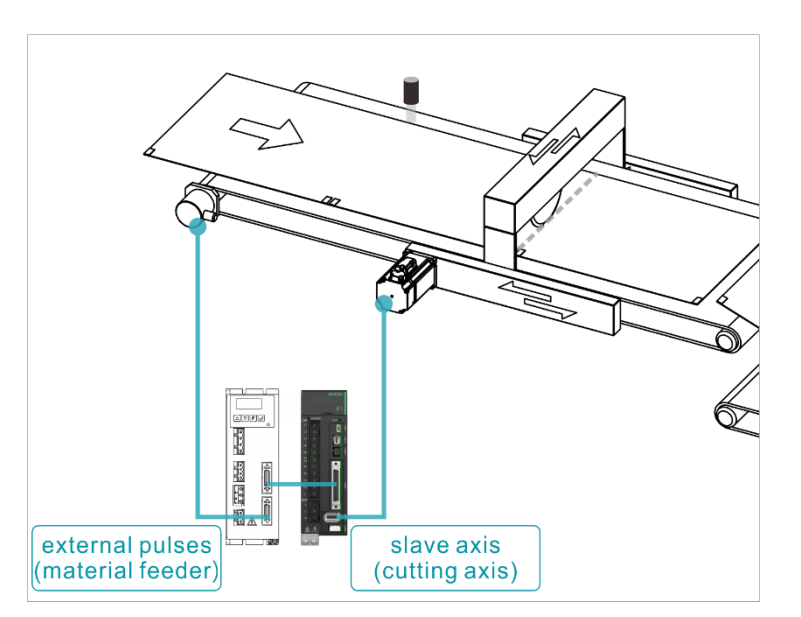

Figure 3.2.2.1 (Take E1 series servo drive as an example)

## 3.3 Hardware configuration for communication

#### E1 series servo drive

When group communication mode is used, connect two servo drives via CN8 with the communication cable, as Figure 3.3.1 shows. The specification of servo drive communication cable is given in Figure 3.3.2 and Table 3.3.1.

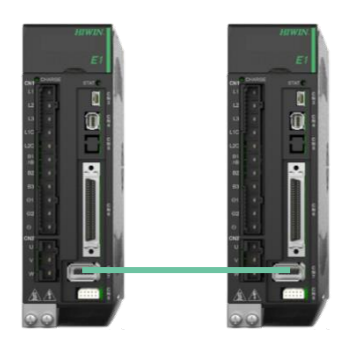

Standard

Figure 3.3.1 CN8 position

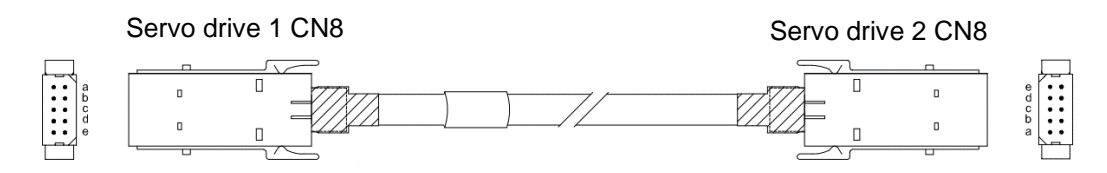

Figure 3.3.2 Servo drive communication cable (for gantry control system)

| Table 3.3.1 Communication cable for | or gantry function |
|-------------------------------------|--------------------|
|-------------------------------------|--------------------|

| Name                                  | HIWIN Part<br>Number | Description                                                                  |
|---------------------------------------|----------------------|------------------------------------------------------------------------------|
| Servo drive<br>communication<br>cable | HE00EJ6DD000         | Connect two servo drives which both support gantry function via CN8. (0.5 m) |

Note:

The way for group communication mode to group axes is the same as that of gantry function. Therefore, they use the same servo drive communication cable.

■ E2 series servo drive

When group communication mode is used, connect two servo drives via CN8 with the communication cable, as Figure 3.3.3 shows. The specification of servo drive communication cable is given in Figure 3.3.4 and Table 3.3.2.

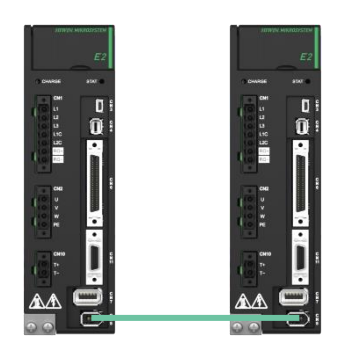

Standard

Figure 3.3.3 CN8 position

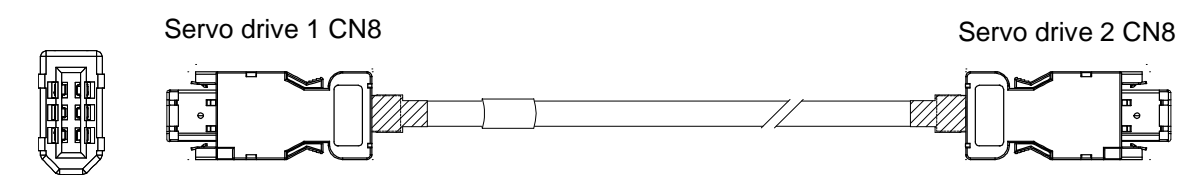

Figure 3.3.4 Servo drive communication cable (for gantry control system)

Table 3.3.2 Communication cable for gantry function

| Name                                  | HIWIN Part<br>Number | Description                                                                  |
|---------------------------------------|----------------------|------------------------------------------------------------------------------|
| Servo drive<br>communication<br>cable | HE00EK5DB800         | Connect two servo drives which both support gantry function via CN8. (0.5 m) |

#### Note:

The way for group communication mode to group axes is the same as that of gantry function. Therefore, they use the same servo drive communication cable.

## 3.4 Hardware configuration for pulse

When pulse input mode is used, connect the encoder output pin of master (material feeder) servo drive to the pulse input pin of salve (cutting axis) servo drive.

If E series servo drive is used as master axis (material feeder), its encoder output pin can simultaneously connect to the pulse input pin of multiple salve axes (cutting axes), as Figure 3.4.1 shows. As master axis (material feeder), E series servo drive can set the resolution of one revolution of motor to Pt212 (refer to section 8.6 in "E1 Series Servo Drive User Manual" and section 8.6 in "E2 Series Servo Drive User Manual"). By doing so, master axis (material feeder) will send pulse signals to salve axis (cutting axis) according to the encoder output ratio.

Besides, other brand servo drive or frequency converter can also be used as master (material feeder) servo drive. Just connect its encoder output pin to the pulse input pin of salve (cutting axis) servo drive, and ensure the ratio and the direction are correct.

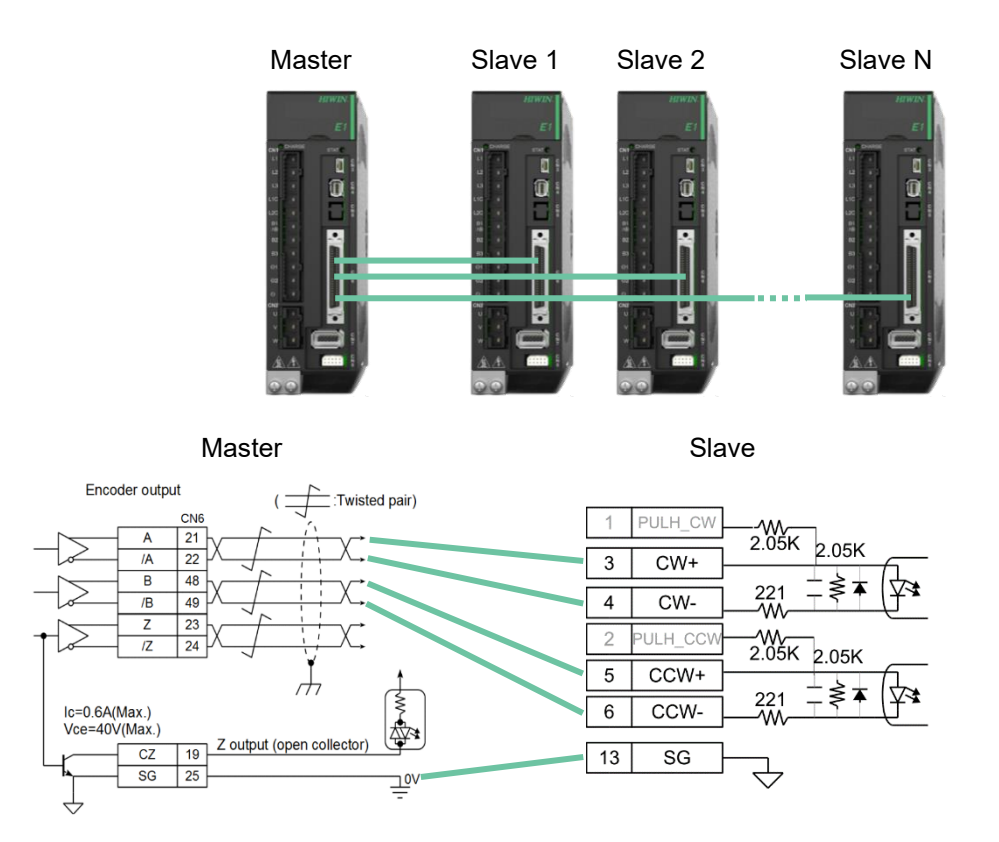

Figure 3.4.1 Wiring diagram for pulse input mode (Take E1 series servo drive as an example)

Note:

If there is a limit for encoder output bandwidth of master axis (material feeder), users can set ECAM\_PulseGain of slave axis (cutting axis) to adjust the receiving ratio. Based on the formula "Resolution of master axis (material feeder) = Pt212 x ECAM PulseGain", users must set the correct Pt212 in master axis (material feeder) and the correct HIWIN MIKROSYSTEM CORP.

MD27UE01-2304

#### E Series Servo Drive Electronic Cam Control System User Manual

Setting procedure

ECAM\_PulseGain in slave axis (cutting axis). Otherwise, slave axis (cutting axis) cannot receive the correct pulse signals. For example, take E series servo drive as master axis (material feeder), its resolution of motor is 8,388,608 count/rev. Therefore, Pt212 in master axis (material feeder) can be set as 4,194,304, and ECAM\_PulseGain in slave axis (cutting axis) can be set as 2. Go to **Others** tab in Thunder "Parameters Setup" window to set ECAM\_PulseGain. Its value (int type) will become effective after power on.

## 3.5 Configuration of digital input/output signal

Configuration of digital input signal:

Mark input (MARK) signal

To detect the material on master axis (material feeder), the flying shear - linear or flying shear - rotary function of E series servo drive must be used with MARK sensor. Therefore, MARK sensor must be configured to the digital input signal "MARK" of slave axis (cutting axis). Refer to section 8.1.1 in "E1 Series Servo Drive User Manual" and section 8.1.1 in "E2 Series Servo Drive User Manual" for the setting of digital input signal allocation.

Electronic cam input (ECAM) signal Flying shear - linear or flying shear - rotary function is activated by external trigger signal. Therefore, external trigger signal must be configured to the digital input signal "ECAM" of slave axis (cutting axis). Refer to section 8.1.1 in "E1 Series Servo Drive User Manual" and section 8.1.1 in "E2 Series Servo Drive User Manual" for the setting of digital input signal allocation.

Configuration of digital output signal:

Electronic cam synchronous area output (ZONE) signal When slave axis (cutting axis) and master axis (material feeder) are in sync (same velocity), slave axis (cutting axis) will output a digital output signal "ZONE" to make the tool prepare for cutting. Refer to section 8.1.2 in "E1 Series Servo Drive User Manual" and section 8.1.2 in "E2 Series Servo Drive User Manual" for the setting of digital output signal allocation.

## 3.6 Confirmation of initial position, preset distance and material length

Before activating electronic cam control system, users must confirm and record the initial position of slave axis (cutting axis), the preset distance and the material length. The descriptions are given below.

Flying shear - linear system

Record the initial position, the preset distance and the material length based on the on-site mechanism of flying shear - linear system, as Figure 3.6.1 shows.

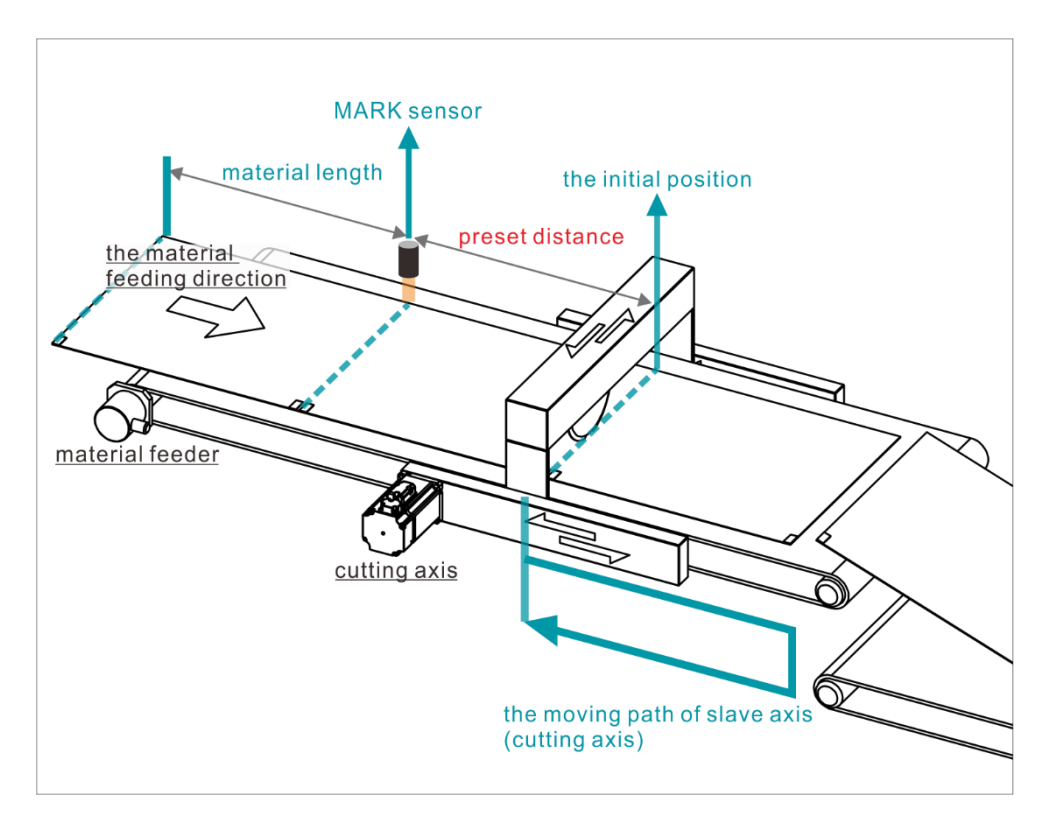

Figure 3.6.1

#### Confirmation of initial position:

After executing the homing of slave axis (cutting axis) via Thunder, move slave axis (cutting axis) to the desired initial position, that is the initial position of flying shear - linear system. When electronic cam control system is activated, slave axis (cutting axis) needs to get back to the initial position first. Therefore, based on the actual situation, users can set homing method and perform home offset with Pt704 and Pt70A = t. $\Box$   $\Box$   $\Box$  to make the motor complete homing and move to the initial position. For example, with homing method 1 or 2, move slave axis (cutting axis) to the desired initial position after Index signal is found. Record the feedback position and set it to Pt704. Then, set Pt70A = t. $\Box$   $\Box$   $\Box$   $\Box$  to make it become effective. By doing so, when the next homing is executed, the completed position will go to the desired initial position of flying shear - linear system. Refer to section 8.11 in "E1 Series Servo Drive User Manual" and section 8.11 in

"E2 Series Servo Drive User Manual" for the details of homing. HIWIN MIKROSYSTEM CORP. MD27UE01-2304 Setting procedure

#### Confirmation and record of preset distance:

With "Test Run" window in Thunder, after moving master axis (material feeder) to make its material mark stay at the position of MARK sensor and record its feedback position, move master axis (material feeder) to make its material mark stay at the initial position of slave axis (cutting axis) and record its feedback position. The distance between the two feedback positions multiplied by (Pt20E/Pt210) converting to "count" is the preset distance.

Note:

Due to the measurement error, there might be a deviation during the actual execution of flying shear linear. To solve it, users can slightly adjust (increase or decrease) the preset distance.

> Confirmation and record of material length:

The distance between the two marks on the material of master axis (material feeder) is the material period (unit: count) and the material length (unit: um). The period and the length of material are in a corresponding and interdependent relationship. Users can measure the actual distance of the two marks with measurement tool and record the length with the unit "um". Then, convert it to the "count" value of material period. For example, take E series servo drive as master axis (material feeder), its resolution of motor is 8,388,608 count/rev, and the roll axis' diameter of master axis (material feeder) is 30,000 um. If the material length is 500,000 um, the

"count" value of material period is  $\frac{8,388,608*500,000}{PI*30.000}$ .

Note:

The "count" value of material period must be smaller than that of preset distance.

#### ■ Flying shear - rotary system

Record the initial position, the preset distance and the material length based on the on-site mechanism of flying shear - rotary system, as Figure 3.6.2 shows. The initial position depends on the number of tools, as Figure 3.6.3 shows.

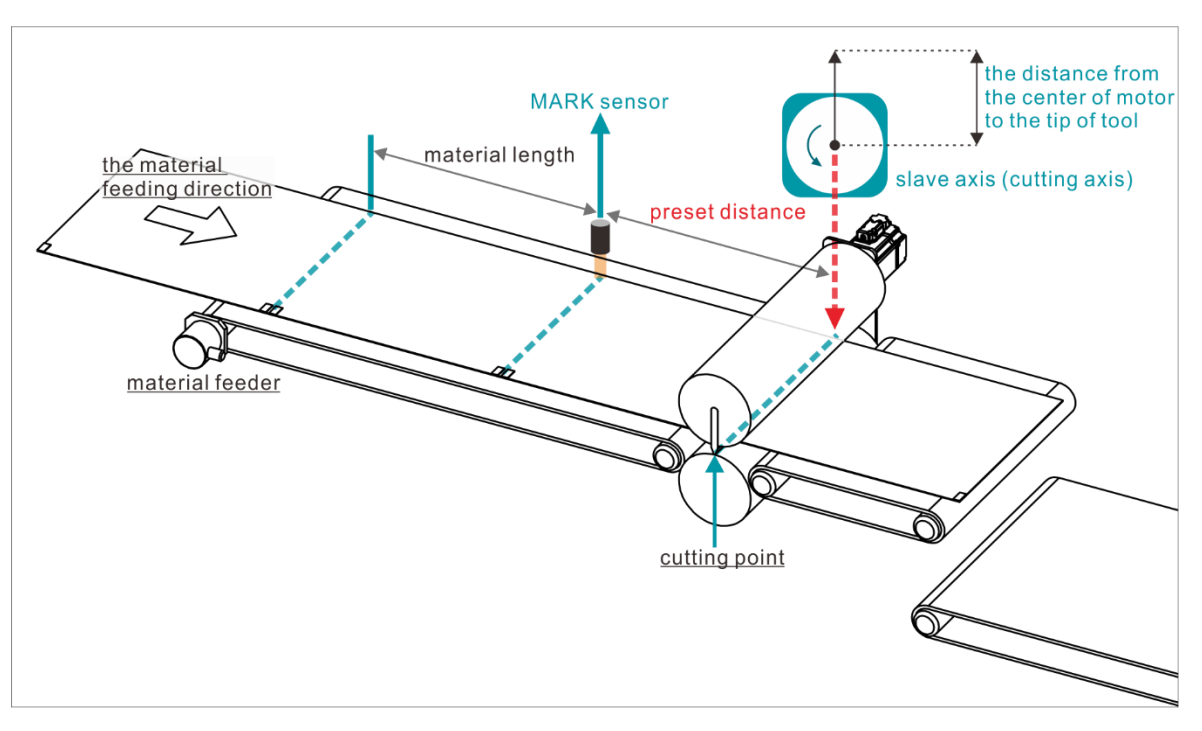

Figure 3.6.2

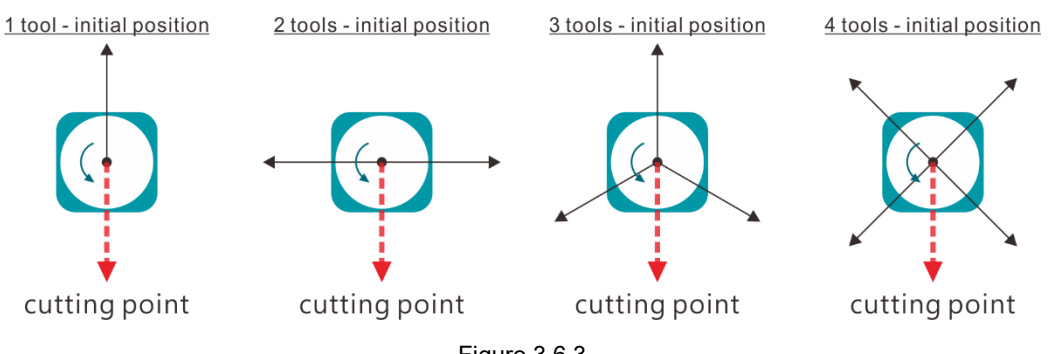

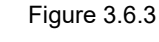

- Confirmation of initial position:
  Same as flying shear linear system.
- Confirmation and record of preset distance: With Thunder "Test Run" window, after moving master axis (material feeder) to make its material mark stay at the position of MARK sensor and record its feedback position, move master axis (material feeder) to make its material mark stay at the cutting point of slave axis (cutting axis) and record its feedback position. The distance between the two feedback positions multiplied by (Pt20E/Pt210) converting to "count" is the preset distance.

MD27UE01-2304

Setting procedure

Note:

Due to the measurement error, there might be a deviation during the actual execution of flying shear - rotary. To solve it, users can slightly adjust (increase or decrease) the preset distance.

Confirmation and record of material length:
 Same as flying shear - linear system.

## 3.7 Introduction for flying shear - linear system

Refer to Figure 3.6.1 for the structure of flying shear - linear system.

After flying shear - linear procedure is activated, make master axis (material feeder) operate with constant velocity and slave axis (cutting axis) back to the initial position. After slave axis (cutting axis) gets back to the initial position, if the material on master axis (material feeder) passes MARK sensor, slave axis (cutting axis) will be triggered to start calculating the profile of flying shear - linear. After the material reaches the initial position, slave axis (cutting axis) will execute the moving forward section of flying shear - linear profile, maintain the same velocity with master axis (material feeder) in constant velocity section, and output digital output signal "ZONE". At this time, action like cutting can be performed. After completing the moving forward section of flying shear - linear profile, slave axis (cutting axis) will execute the returning section of flying shear - linear profile to get back to the initial position, and wait for the material to pass MARK sensor again to trigger flying shear - linear procedure.

## 3.8 Introduction for flying shear - rotary system

Refer to Figure 3.6.2 and Figure 3.6.3 for the structure of flying shear - rotary system.

After flying shear - rotary procedure is activated, make master axis (material feeder) operate with constant velocity and slave axis (cutting axis) back to the initial position. After slave axis (cutting axis) gets back to the initial position, if the material on master axis (material feeder) passes MARK sensor, slave axis (cutting axis) will execute the profile of flying shear - rotary. When the material enters the synchronous zone angle, slave axis (cutting axis) will maintain the same velocity with master axis (material feeder) and output digital output signal "ZONE". At this time, action like cutting can be performed. After the synchronous zone angle section of flying shear - rotary profile is done, slave axis (cutting axis) will get back to the initial position and wait for the material to pass MARK sensor again to trigger flying shear - rotary procedure.

## 3.9 Electronic cam control interface setting

Through Thunder, select **Tools** in the menu bar and click **Electronic cam** to open "Electronic cam" window. Complete the following three steps.

Step 1: Select electronic cam mechanism Step 2: Set profile parameters Step 3: Test run

### 3.9.1 Step 1: Select electronic cam mechanism

Select the desired electronic cam mechanism via the drop-down menu of approach.

- Flying shear linear system
- Flying shear rotary system

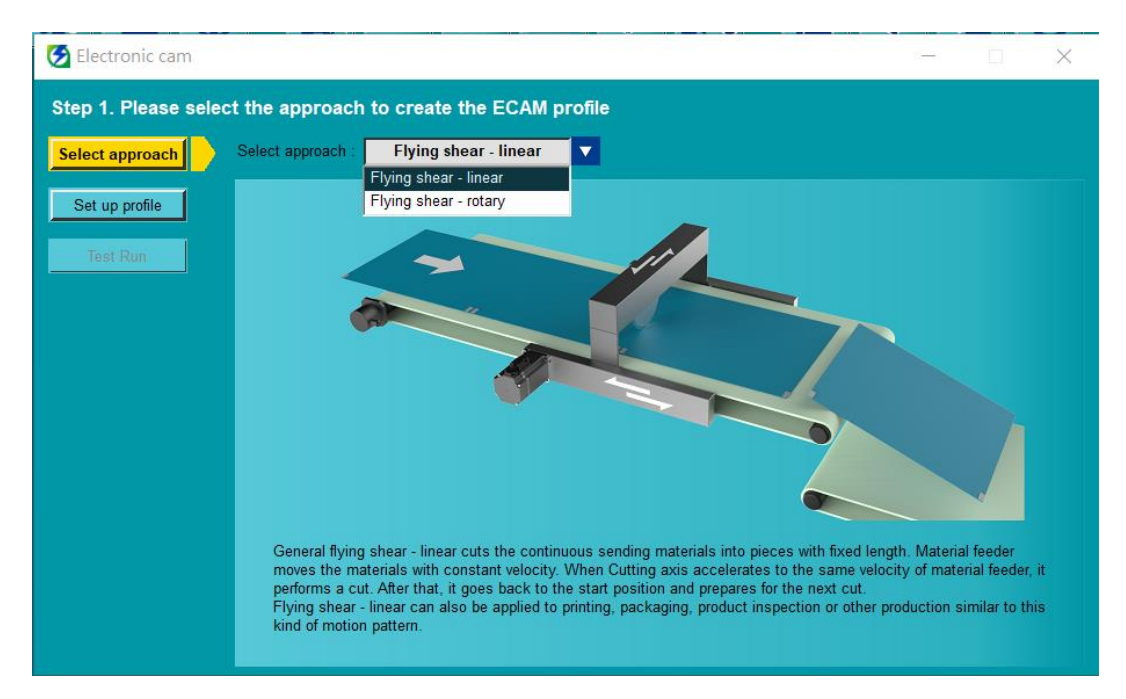

Figure 3.9.1.1

HIWIN. MIKROSYSTEM MD27UE01-2304

E Series Servo Drive Electronic Cam Control System User Manual

Setting procedure

## 3.9.2 Step 2: Set profile parameters

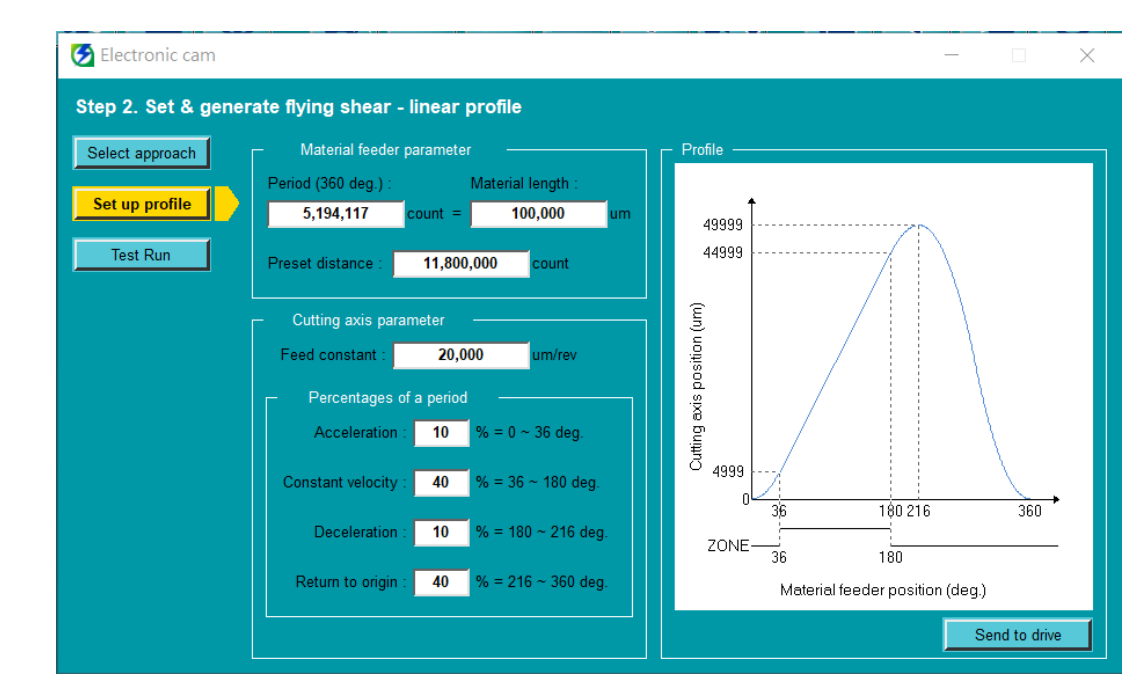

Profile parameters setting of flying shear - linear system

Figure 3.9.2.1

| Table | 3.9.2.1 |
|-------|---------|
|       |         |

| Category        | Item              | Unit   | Description                                                |
|-----------------|-------------------|--------|------------------------------------------------------------|
|                 | Period (360 deg.) | count  | The total length of the motorial Defer to Figure 2.6.1     |
| Material feeder | Material length   | um     | The total length of the material. Relef to Figure 3.6.1.   |
| parameter       | Dresst distance   | count  | The distance from MARK sensor to the initial position      |
|                 | Preset distance   | count  | of cutting axis. Refer to Figure 3.6.1.                    |
|                 |                   |        | Set the lead of cutting axis. (When linear motor or full-  |
|                 | Food constant     | umtrov | closed loop control is used, there is no need to set this  |
|                 | Feed constant     | um/rev | parameter. The value will be directly filled in by         |
|                 |                   |        | Configuration Wizard in Thunder.)                          |
|                 | Acceleration      | %      | Set the percentage in a period for cutting axis to         |
| Cutting ovin    |                   |        | accelerate.                                                |
|                 |                   |        | Set the percentage in a period for cutting axis to         |
| parameter       |                   |        | maintain constant velocity. In this section, material      |
|                 | Constant velocity | %      | feeder and cutting axis are in sync (same velocity), and   |
|                 |                   |        | cutting axis will output a digital output signal "ZONE" to |
|                 |                   |        | make the tool prepare for cutting.                         |
|                 | Decoloration      | 0/     | Set the percentage in a period for cutting axis to         |
|                 | Deceleration      | 70     | decelerate.                                                |

MD27UE01-2304

Setting procedure

#### E Series Servo Drive Electronic Cam Control System User Manual

| Category      | Item             | Unit | Description                                               |
|---------------|------------------|------|-----------------------------------------------------------|
|               |                  | 0/   | Set the percentage in a period for cutting axis to return |
|               | Return to origin | 70   | to the initial position.                                  |
|               |                  |      | Based on the parameters setting of material feeder        |
| Profile       |                  |      | and cutting axis, users can observe the position profile  |
|               |                  |      | of cutting axis in a period in advance.                   |
| Send to drive |                  |      | After completing parameters setting, click this button.   |

Profile parameters setting of flying shear - rotary system

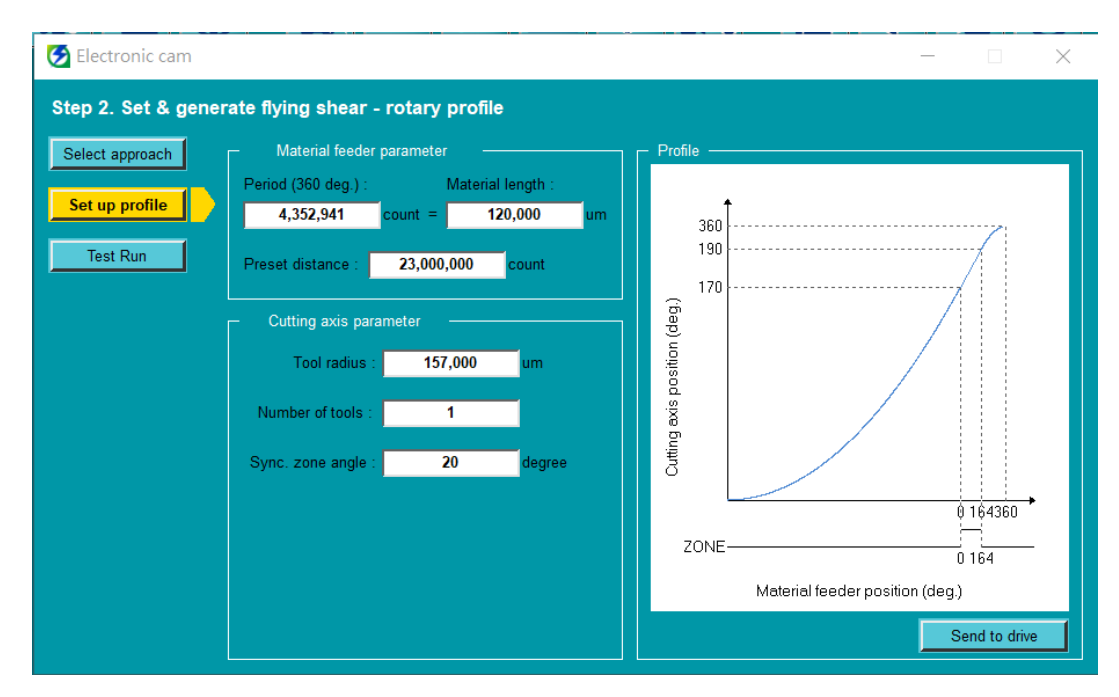

Figure 3.9.2.2

| Category               | Item              | Unit   | Description                                               |  |
|------------------------|-------------------|--------|-----------------------------------------------------------|--|
|                        | Period (360 deg.) | count  | The total length of the meterial Defer to Figure 2.6.2    |  |
| Material feeder        | Material length   | um     | The total length of the material. Refer to Figure 3.6.2.  |  |
| parameter              | Prosot distance   | count  | The distance from MARK sensor to the initial position     |  |
|                        | Fleset distance   | count  | of cutting axis. Refer to Figure 3.6.2.                   |  |
|                        | Tool radius       | um     | The distance from the center of motor to the tip of tool. |  |
|                        |                   |        | Refer to Figure 3.6.2.                                    |  |
| Cutting axis parameter | Number of tools   | 1 tool | Support 1~4 tools. It is the number of tools installed on |  |
|                        |                   |        | the mechanism of cutting axis. The installed position of  |  |
|                        |                   |        | tools must equally divide 360 degrees. (For example, if   |  |
|                        |                   |        | there are 4 tools, the interval must be 90 degrees.) Its  |  |
|                        |                   |        | initial position depends on the number of tools, refer to |  |

MD27UE01-2304 Setting procedure

#### E Series Servo Drive Electronic Cam Control System User Manual

Unit Category Item Description section 3.6 for the description. Set the angle passed during the synchronization (same velocity) of cutting axis and material feeder. At this time, cutting axis will output a digital output signal Sync. zone angle degree "ZONE". Synchronous zone angle will decide the size of zone and equally divide 180 degrees. (For example, if 20 degrees is set, 170~190 degrees are the synchronous zone angle.) Based on the parameters setting of material feeder Profile and cutting axis, users can observe the position profile --of cutting axis in a period in advance. Send to drive After completing parameters setting, click this button. -----

MD27UE01-2304

Setting procedure

#### E Series Servo Drive Electronic Cam Control System User Manual

### 3.9.3 Step 3: Test run

#### Group communication mode

Figure 3.9.3.1 is the test run page of electronic cam control system. The operating procedure is shown in Figure 3.9.3.2, and the parameters in this page are described in Table 3.9.3.1.

#### Pulse input mode

Without using group communication mechanism, pulse input mode receives external pulses as signal sources of master axis (material feeder). Therefore, Figure 3.9.3.1 is only for the operation of error status and performance monitor. To enable servo drive and activate electronic cam control system on this mode, use the digital input signals S\_ON and ECAM. The operating procedure is shown in Figure 3.9.3.3.

| 🛃 Electronic cam   |                            |                       |                     | - 🗆 X       |
|--------------------|----------------------------|-----------------------|---------------------|-------------|
| Step 3. Start ECAM | n                          |                       |                     |             |
| Select approach    | ECAM mode Dea              | ctivate               |                     |             |
| Set up profile     | Communication error        | Material feeder alarm | Cutting axis alarm  | Clean error |
| Test Run           | Drive status               |                       | Performance monitor |             |
|                    | Material feeder            | Cutting axis          | Remaining :         | 0           |
|                    | Servo ready                | Servo ready           | Total :             | 0 Clear     |
|                    |                            | Enable axes           | Miss :              | 0 Clear     |
|                    | Material feeder            | Cutting axis          | Misjudgment :       | 0 Clear     |
|                    | Constant velocity          | Homed                 | ZONE                |             |
|                    |                            | Activated             | MARK                |             |
|                    | Material feeder velocity : | 0 rpm Move axes       |                     |             |

Figure 3.9.3.1

MD27UE01-2304

E Series Servo Drive Electronic Cam Control System User Manual

Setting procedure

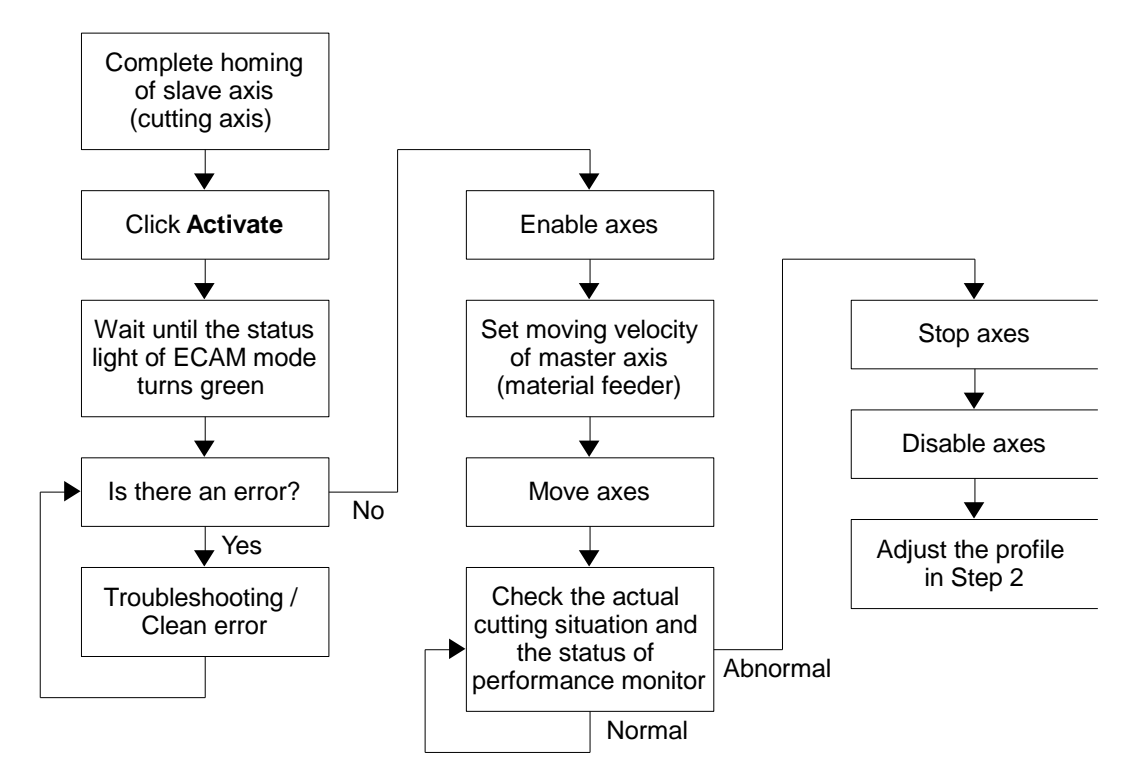

Figure 3.9.3.2 The procedure of operating electronic cam control system via STEP3 Test Run page

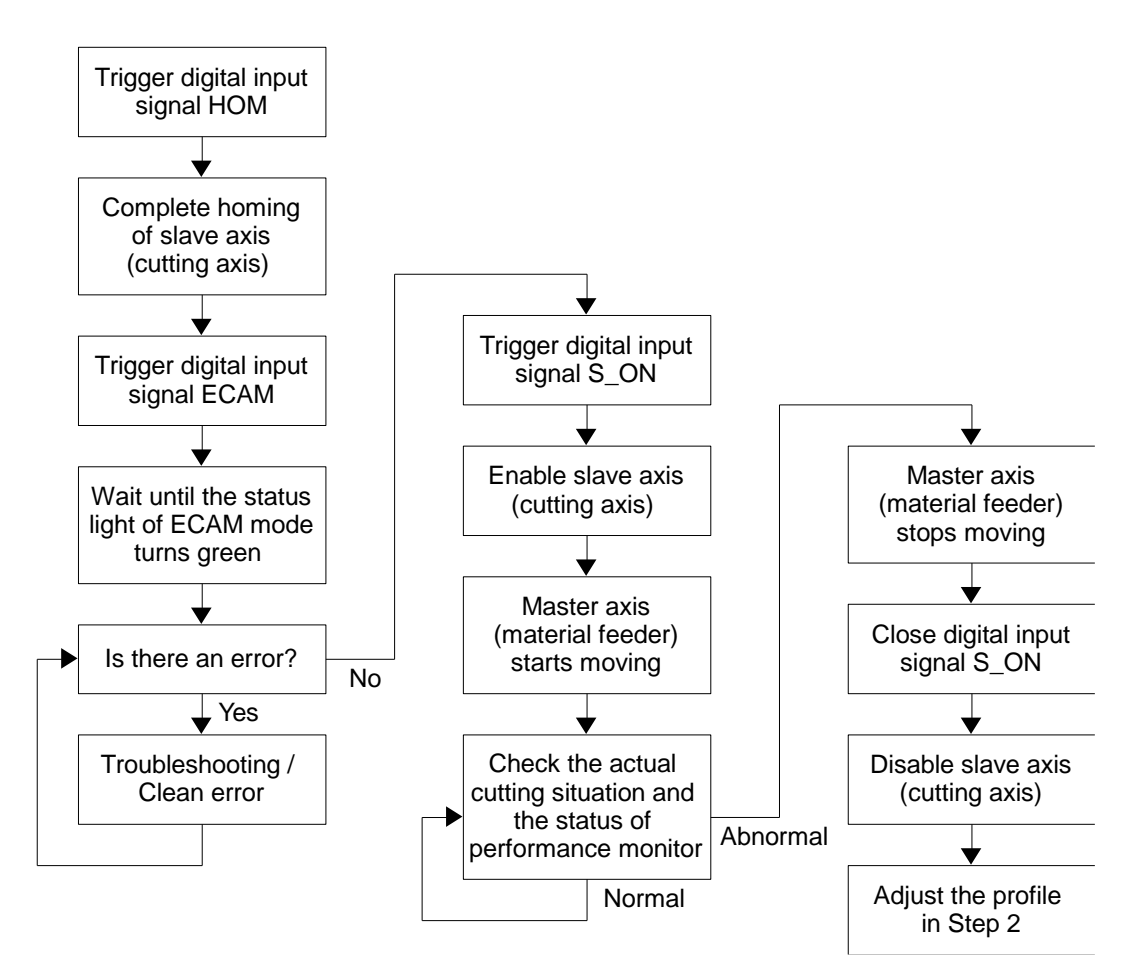

Figure 3.9.3.3 The procedure of operating electronic cam control system via digital input signals

MD27UE01-2304

Setting procedure

#### E Series Servo Drive Electronic Cam Control System User Manual

#### Table 3.9.3.1

| Category       | Item                       | Description                                                      |  |
|----------------|----------------------------|------------------------------------------------------------------|--|
|                | Light ECAM mode            | This status is used to check if electronic cam control mode is   |  |
|                |                            | activated.                                                       |  |
|                | Rutton Activisto           | Click this button to activate electronic cam control mode (for   |  |
|                | Bullon - Activate          | group communication).                                            |  |
|                | Light - Communication      | This status is used to check if the communication of axes is     |  |
|                | error                      | abnormal (for group communication).                              |  |
| Error status   | Light - Material feeder    | This status is used to check if an alarm occurs on material      |  |
| (for group     | alarm                      | feeder (for group communication).                                |  |
| communication) | Light Cutting ovia clarm   | This status is used to check if an alarm occurs on cutting       |  |
|                | Light - Cutting axis alarm | axis.                                                            |  |
|                | Button - Clean error       | Click this button to clean errors.                               |  |
|                | Light Drive ready          | This status is used to check if the servo drive is ready to      |  |
| Drive status   | Light - Drive ready        | receive S_ON signal and become enabled.                          |  |
| (for group     | Light - Servo ready        | This status is used to check if the motor is enabled.            |  |
| communication) | Dutter Frickle aver        | Click this button to simultaneously enable / disable axes (for   |  |
|                | Button - Enable axes       | group communication).                                            |  |
|                | Light - Constant velocity  | This status is used to check if cutting axis maintains constant  |  |
|                |                            | velocity (for group communication).                              |  |
|                | Light - Homed              | This status is used to check if cutting axis has completed       |  |
|                |                            | homing.                                                          |  |
| Axes operation | light witched              | This status is used to check if cutting axis has got back to the |  |
| (for group     | Light - Initialized        | initial position.                                                |  |
| communication) |                            | This status is used to check if cutting axis has executed        |  |
|                | Light - Activated          | electronic cam control mode.                                     |  |
|                | Dutters Maria avec         | Click this button to simultaneously move axes (for group         |  |
|                | Bullon - Move axes         | communication).                                                  |  |
|                | Column - Velocity          | Set the velocity of material feeder (for group communication).   |  |
|                | Column - Remaining         | Record the number of materials to be processed.                  |  |
|                | Column - Total             | Record the total number of materials passing MARK sensor.        |  |
|                | Oshuman Miss               | Record the number of materials not processed due to the          |  |
| Derfermennen   | Column - Miss              | abnormal situation.                                              |  |
| meniter        |                            | Record the number of materials abnormally got by MARK            |  |
| monitor        | Column - Misjudgment       | sensor.                                                          |  |
|                | Button Cloor               | Click this button to clear the number of the corresponding       |  |
|                |                            | column.                                                          |  |
|                | Light - ZONE               | This status shows the velocity of material feeder and cutting    |  |

MD27UE01-2304 Setting procedure

#### E Series Servo Drive Electronic Cam Control System User Manual

| Category | Item         | Description                                              |  |
|----------|--------------|----------------------------------------------------------|--|
|          |              | axis are the same.                                       |  |
|          | Light MARK   | If the status flashes once, it means the material passes |  |
|          | Light - MARK | MARK sensor once.                                        |  |

MD27UE01-2304

Setting procedure

E Series Servo Drive Electronic Cam Control System User Manual

(This page is intentionally left blank.)

## 4. Troubleshooting

| 4. | Troublesh | poting                                       | 4-1 |
|----|-----------|----------------------------------------------|-----|
|    | 4.1       | Enable/Disable axes in electronic cam system | 4-2 |
|    | 4.2       | Motor stopping method for alarm              | 4-2 |
|    | 4.3       | Relevant alarms                              | 4-3 |

MD27UE01-2304

Incorrectly operating electronic cam control system may cause damage to the stage. For safety, pay attention to the following features before entering electronic cam control mode.

## 4.1 Enable/Disable axes in electronic cam system

- Group communication mode
  - After entering electronic cam control mode, users must perform test run via the electronic cam control interface of slave axis (cutting axis). Therefore, clicking **Enable axes** equals enabling both axes; clicking **Disable axes** equals disabling both axes.
  - 2. After entering electronic cam control mode, both axes will be disabled if any axis triggers an error.
- Pulse input mode
  - 1. The enable/disable behavior of slave axis (cutting axis) is determined by servo on input (S\_ON) signal.
  - 2. After entering electronic cam control mode, slave axis (cutting axis) will not be disabled if master axis (material feeder) triggers an error. Slave axis (cutting axis) will only be disabled when it receives the disabled signal or an alarm occurs on it.

## 4.2 Motor stopping method for alarm

In electronic cam control system, the motor stopping method for alarm is the same as that of single axis. Refer to "E1 Series Servo Drive User Manual" and "E2 Series Servo Drive User Manual" for details.

## 4.3 Relevant alarms

AL.FC0 Group control system communication error (when group communication mode is used)

| Cause                                                                                                    | Confirmation Method                                                                                | Corrective Action                                                                                                |  |
|----------------------------------------------------------------------------------------------------|----------------------------------------------------------------------------------------------------|----------------------------------------------------------------------------------------------------|--|
| Communication is interrupted. It could be disconnection of the communication cable or poor connection.                     | Check if the communication cable is correctly connected.                                           | Check if the communication cable is correctly connected.                                                         |  |
| Communication is interfered.                                                                                               | Check if there is interference<br>source or the communication<br>cable is not correctly connected. | Add ferrite ring or replace the communication cable.                                                             |  |
| Power off or reset one of the axes.                                                                                        | N/A                                                                                                | Perform alarm reset on master<br>axis via Thunder or external<br>signal, or reset both axes.                     |  |
| The group control mode settings are different.                                                                             | Check if the group control mode settings of both axes are the same.                                | Set the group control mode<br>(Pt003 = t. $\Box\Box\BoxX$ ) of both axes<br>as the same value based on<br>usage. |  |
| Communication cannot be<br>established (only detected when<br>auto gantry is activated).                                   | Check if the communication cable is correctly connected.                                           | Check if the communication cable is correctly connected.                                                         |  |
| Communication cannot be<br>established (The station address<br>setting of Fieldbus servo drive<br>slave axis is abnormal). | Please check if the slave axis<br>servo drive panel rotary<br>switches are turned to 8.            | Please turn the slave axis servo<br>drive panel rotary switches to 8.                                            |  |

#### Table 4.3.1

Note:

After the relationship of master and slave is built up, users should power off and reset the servo drives to make some Pt parameters become effective. Therefore, it is normal if alarm AL.FC0 occurs. To clear the error of both axes, users can click "Clean error" or enter alarm reset input (ALM-RST) signal via the electronic cam control interface of master axis (material feeder) or the electronic cam control interface - STEP3 Test Run of slave axis (cutting axis).

AL.FC1 Slave axis error in group control system (when group communication mode is used)

| Table 4.3 | .2 |
|-----------|----|
|-----------|----|

| Cause                                                      | Confirmation Method           | Corrective Action                                                                                                    |  |
|------------------------------------------------------------|-------------------------------|----------------------------------------------------------------------------------------------------|--|
| An error occurs in the slave axis of group control system. | Check the cause of the error. | After the cause of the error is<br>cleared, perform alarm reset on<br>master axis via Thunder or<br>external signal, or reset both<br>axes. |  |

Note:

1. On group communication mode, if any error occurs in slave axis (cutting axis), alarm AL.FC1 will pop up in master HIWIN MIKROSYSTEM CORP. 4-3 MD27UE01-2304

Troubleshooting

axis (material feeder) window.

2. On group communication mode, to clear the error of both axes, users can click "Clean error" or enter alarm reset input (ALM-RST) signal via the electronic cam control interface of master axis (material feeder) or the electronic cam control interface - STEP3 Test Run of slave axis (cutting axis).

■ AL.Fd0 Electronic cam control system alarm

| Tab | le | 4 | .3 | .3 |
|-----|----|---|----|----|
|     | _  | - |    |    |

| Cause                                             | Confirmation Method                                                         | Corrective Action                                                                                                    |  |
|---------------------------------------------------|-----------------------------------------------------------------------------|----------------------------------------------------------------------------------------------------|--|
| An alarm occurs in electronic cam control system. | Check the causes of the alarm.<br>(Observe the variable<br>"ECAM_ErrorLog") | After the causes of the alarm are<br>cleared, perform alarm reset on<br>both axes via Thunder or<br>external signal, or reset both<br>axes. |  |

The error codes of AL.Fd0 are listed below.

| Error code      | Description                                                           |
|-----------------|-----------------------------------------------------------------------|
| (ECAM_ErrorLog) |                                                                       |
| 0               | No error.                                                             |
|                 | Master axis (material feeder) does not maintain constant velocity     |
| 1               | on group communication mode.                                          |
|                 | Solution: Adjust Pt503 in master axis (material feeder).              |
| 2               | Overtravel signal is triggered.                                       |
| 3               | Slave axis (cutting axis) is not on position mode.                    |
|                 | During the process of flying shear - linear or flying shear - rotary, |
| 4               | master axis (material feeder) or slave axis (cutting axis) is not     |
|                 | servo ready.                                                          |
| 5               | The total number of miss is abnormal.                                 |
| 6               | The total number of misjudgment is abnormal.                          |
| 7               | Internal error.                                                       |
| 8               | Slave axis (cutting axis) moves abnormally.                           |
| 9               | The calculation of profile is abnormal.                               |

#### Table 4.3.4